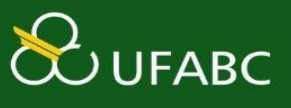

# Plano Gerencial e Plano Individual 2025 Polare: Recurso Duplicar Plano Gerencial

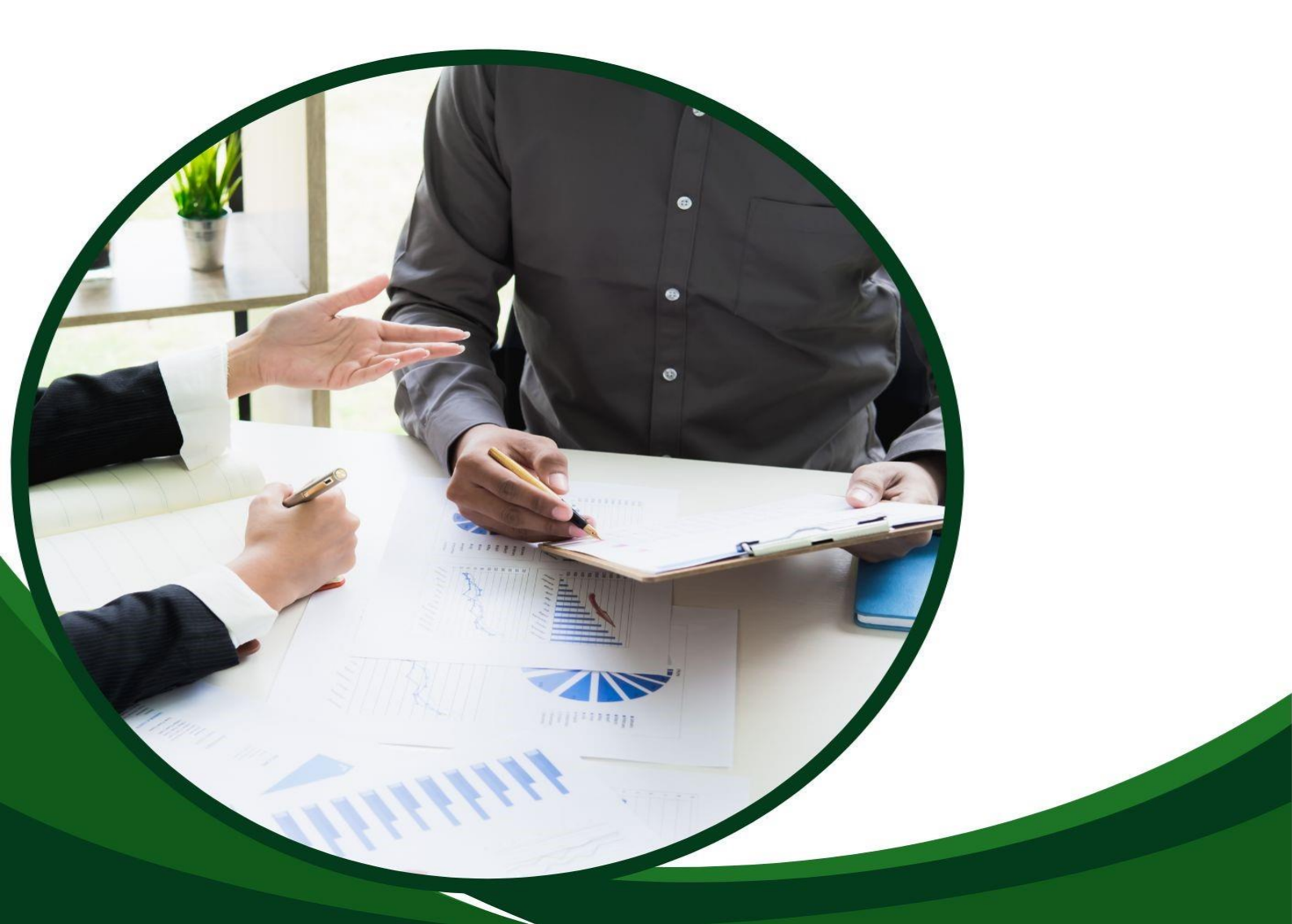

# **CADASTRO DO PLANO GERENCIAL – SISTEMA POLARE**

Cabe à Chefia Imediata da Unidade Administrativa participante do PGD cadastrar, no sistema POLARE, o Plano Gerencial referente ao ano de 2025, conforme o passo a passo a seguir.

Atenção: Este procedimento somente poderá ser realizado a partir de 1º de janeiro de 2025.

#### **1. ACESSAR O SISTEMA POLARE:**

https://polare.ufabc.int.br/polare/login

2. ACESSAR O SISTEMA POLARE:

| DOLARE POLARE | ENTRAR NO SISTEMA<br>Usar as credenciais do gov/by<br>Acessar área pública > |  |
|---------------|------------------------------------------------------------------------------|--|
|               |                                                                              |  |

### 3. Clicar em Chefia/ Diretoria :

| Olá, Fabio Senigalia<br>Vode possul mais de um vínculo com a instituição.<br>Por favor selectorie qual vínculo vode deseja iniciar a sessão.                                                                                                |
|----------------------------------------------------------------------------------------------------|
| Atom     Institute       3 vincules encontrades       Servidor [ 293273]       Condemption for 1932735       Condemption for 1932735       Condemption for 1932735       Condemption for 1932735       Sperintensferce de Gestão de Pessoas |

#### 4. Clicar em Plano Gerencial :

| Configurações do<br>sistema                       | POLARE                                                                                                    |                    |
|---------------------------------------------------|----------------------------------------------------------------------------------------------------|--------------------|
| Plano Gerencial  Plano Individual  Automology 3 a | Olá, você está acessando o sistema do plano de gestão de<br>trabalho. Navegue em alguma das funcionalidades do<br>sistema para ter acesso ao que deseja. | Plano Gerencial    |
| di Relatórios                                     |                                                                                                    | E Plano Individual |
|                                                   |                                                                                                    | Relatórios         |
|                                                   | ┓                                                                                                    |                    |
|                                                   |                                                                                                    |                    |

# 5. Clicar em Visualizar Plano Gerencial :

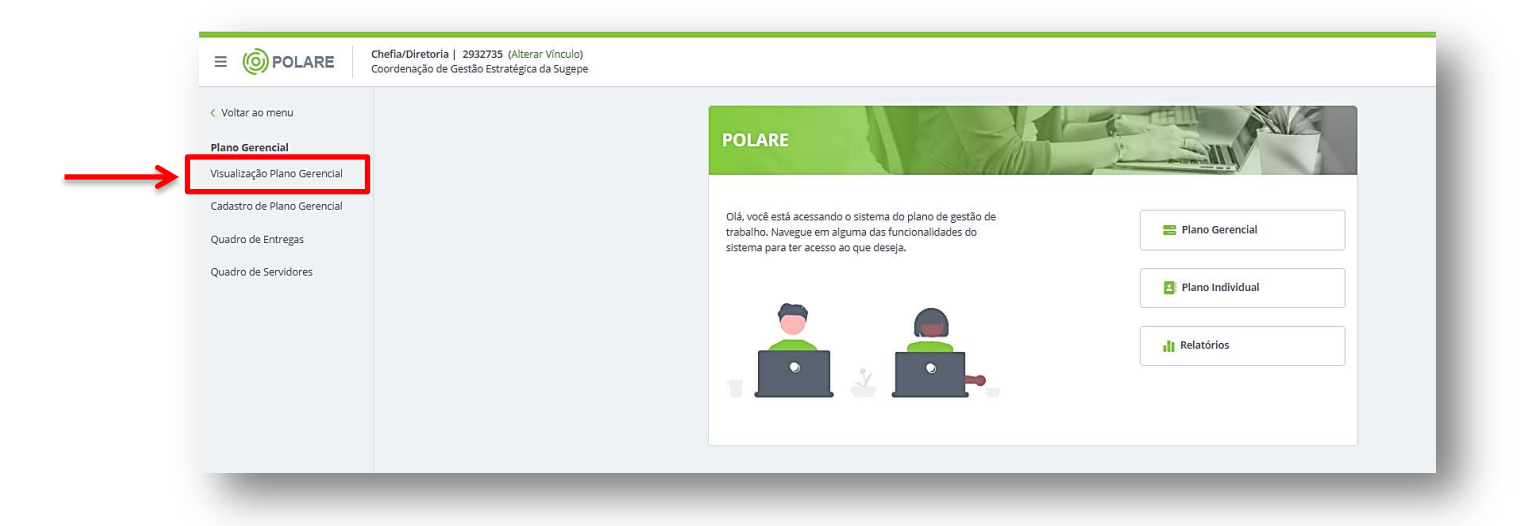

# 6. Clicar em opções ... que aparece ao lado do nome da Unidade Administrativa:

| Voltar ao menu                 | ♠ > Plano Gerencial                                                                                                    |                        |
|--------------------------------|----------------------------------------------------------------------------------------------------|------------------------|
| ano Gerencial                  |                                                                                                    |                        |
| isualização Plano<br>ierencial | Homologação do Plano Gerencial                                                                                                    | + NOVO PLANO GERENCIAL |
| adastro de Plano Gerencial     |                                                                                                    |                        |
| Quadro de Entregas             | Visualize e homologue os planos gerenciais da unidade                                                                                                    | ^                      |
| Quadro de Servidores           | <ul> <li>Nesta página você consegue visualizar, validar e justificar alterações dos planos gerenciais das unidades, de acordo com a necessidade de homologação;</li> <li>Defina se um plano gerencial está homologado, quando estiver adequado para vigência;</li> <li>Retorne algum ajuste que a chefia da unidade responsável pelo plano deve fazer para que o plano se torne adequado para vigência.</li> </ul> |                        |
|                                | Q, Busca                                                                                                    | + FILTROS              |
|                                | 🖉 Vigente 🗌 Não vigente                                                                                                    |                        |
|                                | Homologado                                                                                                    | 2024                   |

# 7. Clicar em Duplicar e um novo Plano Gerencial será cadastrado:

|                                                                           | Chefia/Diretoria   2932735 (Alterar Vinculo)<br>Coordenação de Gestão Estratégica da Sugepe |                                                                                                    |                        |
|---------------------------------------------------------------------------|---------------------------------------------------------------------------------------------|----------------------------------------------------------------------------------------------------|------------------------|
| <ul> <li>Voltar ao menu</li> <li>Plano Gerencial</li> </ul>               |                                                                                             | 🔶 > Plano Gerencial                                                                                                    |                        |
| Visualização Plano<br>Gerencial                                           |                                                                                             | Homologação do Plano Gerencial                                                                                                    | + NOVO PLANO GERENCIAL |
| Cadastro de Plano Gerencial<br>Quadro de Entregas<br>Quadro de Servidores |                                                                                             | <ul> <li>Visualize e homologue os planos gerenciais da unidade</li> <li>Nesta página você consegue visualizar, validar e justificar alterações dos planos gerenciais das unidades, de acordo com a necessidade de homologação:</li> <li>Defina se um plano gerencial está homologado, quando estiver adequado para vigência;</li> <li>Retorne algum ajuste que a chefia da unidade responsável pelo plano deve fazer para que o plano se torne adequado para vigência.</li> </ul> |                        |
|                                                                           |                                                                                             | Q. Busco                                                                                                    | + FILTROS              |
|                                                                           |                                                                                             | Homologado<br>Coordenação de Gestão Estratégica da Sugepe                                                                                                    | 2024 -<br>Editar       |
|                                                                           |                                                                                             | Homologado<br>Agência de Inovação                                                                                                    | Duplicar<br>Imprimir   |

Após a duplicação do Plano Gerencial 2025 os(as) participantes deverão cadastrar os <u>Planos Individuais</u> seguindo as instruções do <u>Vídeo: Cadastro do Plano Individual (Plano de Trabalho) e</u> <u>acompanhamento das Entregas no sistema Polare</u> e/ou <u>Manual Plano de</u> <u>Trabalho</u> na página PGD da UFABC.